## **PAS Tracering - Viewing location of casenotes**

## **Viewing location of casenotes**

From your main menu select PAS Casenote Tracering Basic (M P T R B).

Select Patient Tracer Recordings (H F P T).

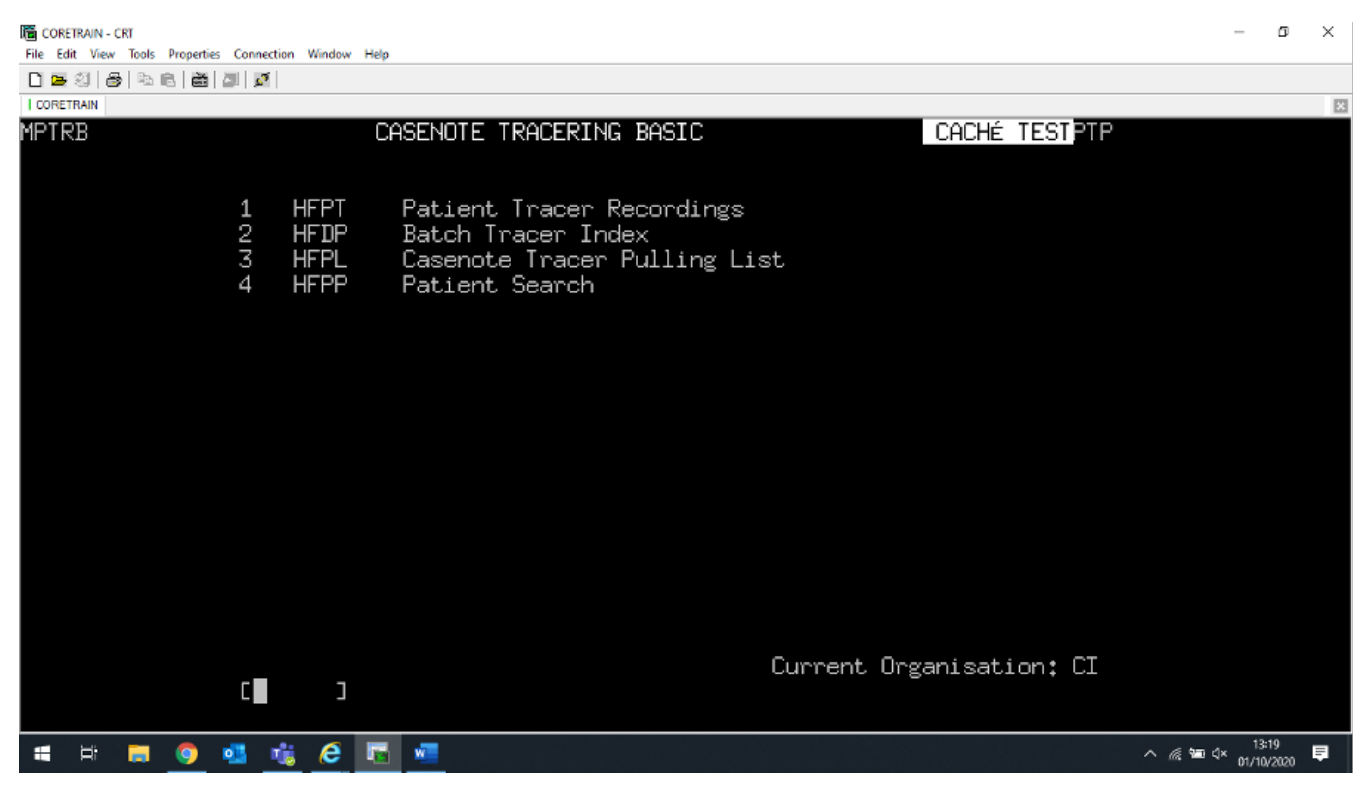

Enter the patient's hospital number and press the return key.

🛅 CORETRAIN - CRT

File Edit View Tools Properties Connection Window Help

|                                  |                              |                  |             | 8                |
|----------------------------------|------------------------------|------------------|-------------|------------------|
| HFPT                             | PATIENT DOCUMENT TRACING     | (                | CACHÉ TEST  | PTP              |
|                                  | RCHT Casenote Tracering      |                  |             |                  |
| Number Type<br>Number            | CR C.R. Number<br>EC024349 ] |                  |             |                  |
|                                  |                              |                  |             |                  |
| Current name: PARSON, AI         | AM                           | DOB: 01-JUN-1994 | Sex: M k    | 1                |
| CRC024349(C) NN<br>Date Episodic | No Tupe Specialtu            | Current, Locat   | ion         |                  |
|                                  | The Table Speciality         |                  |             | _                |
| 1 20-JUL-2018                    |                              | CDC PEN ANNE>    | KE X3726    |                  |
|                                  |                              |                  |             |                  |
|                                  |                              | F                | Page 1 of 1 |                  |
| select line/Create Legac         | y Trace/All Tracer Histor    | y[ <b>]</b> ]    |             |                  |
|                                  |                              |                  |             |                  |
| Select an item, an action        | , Page Up, Page Down, eXi    | t or KESC> key   |             |                  |
| 🗯 🖻 📑 🧕 💶 🍓 🤅                    |                              |                  |             | ^ @ ₩ Q× 13:17 ₹ |

\_

o ×

To view previous locations, select line number 1, then press the return key.

| G CORETRAIN - CRT<br>File Edit View Tools Properties Connection Window Help<br>□ ■ 図   合   合   合   値   通   夏 |                              |                           | - a × |
|----------------------------------------------------------------------------------------------------|------------------------------|---------------------------|-------|
| CORETRAIN                                                                                                    |                              |                           | 8     |
| HEPTR PATI                                                                                                   | ENT TRACER RECORDINGS        | CACHÉ TEST <b>PT</b>      |       |
| RCHT                                                                                                    | Casenote Tracering           |                           |       |
| Current, name: PARSON, ADAM                                                                                  |                              | DOB: 01-JUN-1994 Sex: M W |       |
| $\Gamma P \Gamma \Omega 24349 (\Gamma) Addresst$                                                             | 2 NANTERROW LANE CO          |                           |       |
| Tracer date Heen/Unit                                                                                        | Department                   |                           |       |
| Tracer date Hosp/onit                                                                                        | Deparchenc                   | For use by                |       |
| 28-APR-2009 RCH TRELISKE                                                                                     |                              | BARJN-DR J.N. BARNES      |       |
|                                                                                                    | TR COBNETE HORD              | DADEL-DD E I DADIAN       |       |
| 10-JUL-2010 KUN IKELISKE<br>10F1                                                                             | IR CHRINNIE MHRD             | DHROJ-DR S.J. DHRIUN      |       |
|                                                                                                    | CTC PEN ANNEXE X3726         | ALEXANBE-MS B. ALEXANDER  |       |
| 10F1                                                                                                    |                              |                           |       |
| 10, 1                                                                                                    |                              |                           |       |
|                                                                                                    |                              |                           |       |
|                                                                                                    |                              |                           |       |
|                                                                                                    |                              |                           |       |
|                                                                                                    |                              |                           |       |
|                                                                                                    |                              |                           |       |
|                                                                                                    |                              |                           |       |
|                                                                                                    |                              |                           |       |
|                                                                                                    |                              |                           |       |
|                                                                                                    |                              |                           |       |
| eXit/create Tracer/Change CoMm                                                                               | ent/Delete Last <u>Trace</u> | er/LAbels [ ]             |       |
|                                                                                                    |                              |                           |       |
| # # # 🧕 🧕 🍓 🎼 🖉                                                                                              |                              |                           |       |

This screen shows the last three tracers with the latest tracer being at the bottom. A highlighted plus symbol indicates more tracers either above or below in the list, press the keys **Ctrl and F2** together to go up, or press **Ctrl and F3** to go down.

Pressing the keys **Ctrl F6** together, or the "Pause Break" key will display information held behind the screen, for example; which hospital the notes are filed at, or who had created the tracer of the notes.

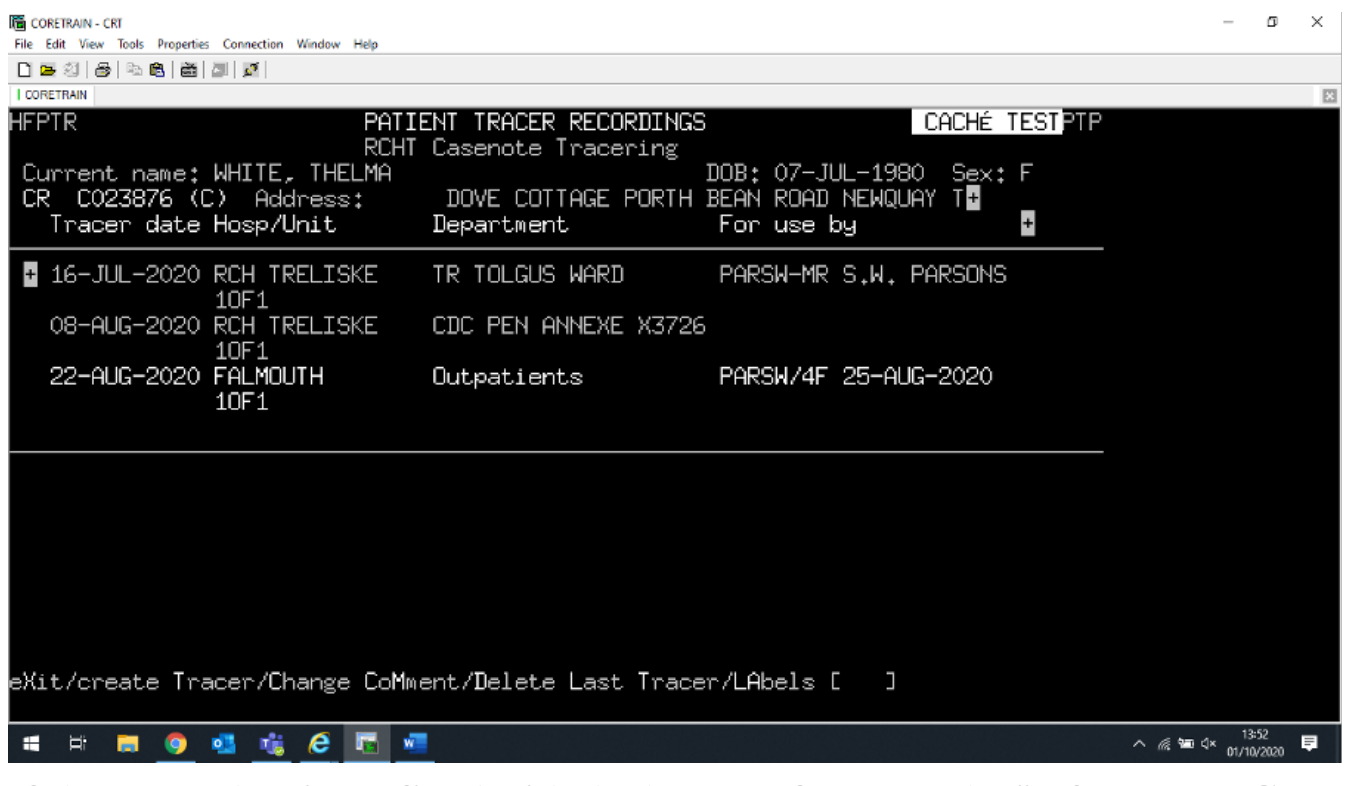

If the tracer date is prefixed with the letter **F**, for example; "F 2 3,-Ay U G ,- 2 0 1 7 R C H TRELISKE A & E Dept" the notes have been filed in a Medical Records library.

## F23-AUG-2017 RCH TRELISKE A & E Dept

Video

Online URL: https://elearning.cornwall.nhs.uk/site/kb/article.php?id=206